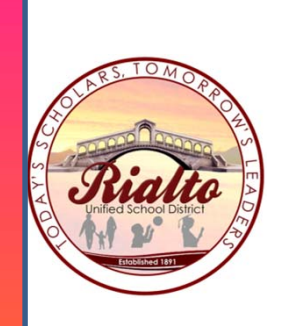

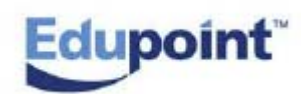

**Rialto Unified School District Student Information System** 

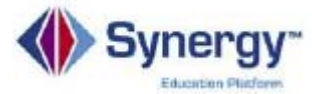

# **New Version 9 Features**

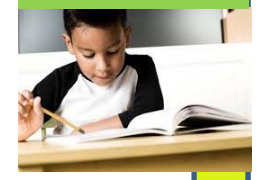

TeacherVUE Menus Seating Charts Attendance Gradebook

#### RUSD SYNERGY TEACHERVUE

- 1. After successfully logging into Synergy TeacherVUE, the announcements screen appears. (These announcements can be from the District or from the school.)
- 2. Please read the announcement(s).
- 3. Click the Dismiss , if desired or Close to keep the announcement.
- 4. Click on the Select button for the class.

| Dist | rict Notifications                |                                                                                                    |    |
|------|-----------------------------------|----------------------------------------------------------------------------------------------------|----|
| -    | District and School Anno          | ouncements                                                                                                    |    |
| ۲    | RIALTO UNIFIED<br>SCHOOL DISTRICT | Change Browser Settings (Internet Explorer, Google Chrome or Mozilla Firefox) to correct browser incompatability. Please click the document for your browser for instructions. <i>After resetting your browser, be</i> Dismi sure your POP-UP Blocker is OFF.<br>Internet Explorer Google Chrome Mozilla Firefox | SS |

|   | Close |
|---|-------|
| U |       |

ж

#### Please select a class or group

| [ | Kolb Middle ( | School    | ▼                       |              |          | ▼ Qu | •    |                  |
|---|---------------|-----------|-------------------------|--------------|----------|------|------|------------------|
| ( |               | Period    | Course                  | Section ID   | Students | Term | Room | Attendance Taken |
|   | Quarter 1 (0  | 8/04/2014 | 4 - 10/03/2014)         |              |          |      |      |                  |
| ( | Select        | )1        | Grade 6 Math CC(Honors) | 2005 (AM/PM) | 24       | S1   | G-8  |                  |
|   | Select        | 2         | Science Honors 6        | 3005 (AM/PM) | 24       | S1   | G-8  |                  |
|   | Select        | 4         | Pre-AVID                | 8001 (AM/PM) | 23       | S1   | G-8  |                  |
|   | Select        | 5         | Grade 6 Math CC         | 2007 (AM/PM) | 21       | S1   | G-8  |                  |
|   | Select        | 6         | Sc 6                    | 3007 (AM/PM) | 21       | S1   | G-8  |                  |

# **Attendance and Menus**

- 1. The menus are the same are available but appear in a different place..
- 2. Attendance can be taken by Chart or List. The attendance button remembers the last method of taking attendance.

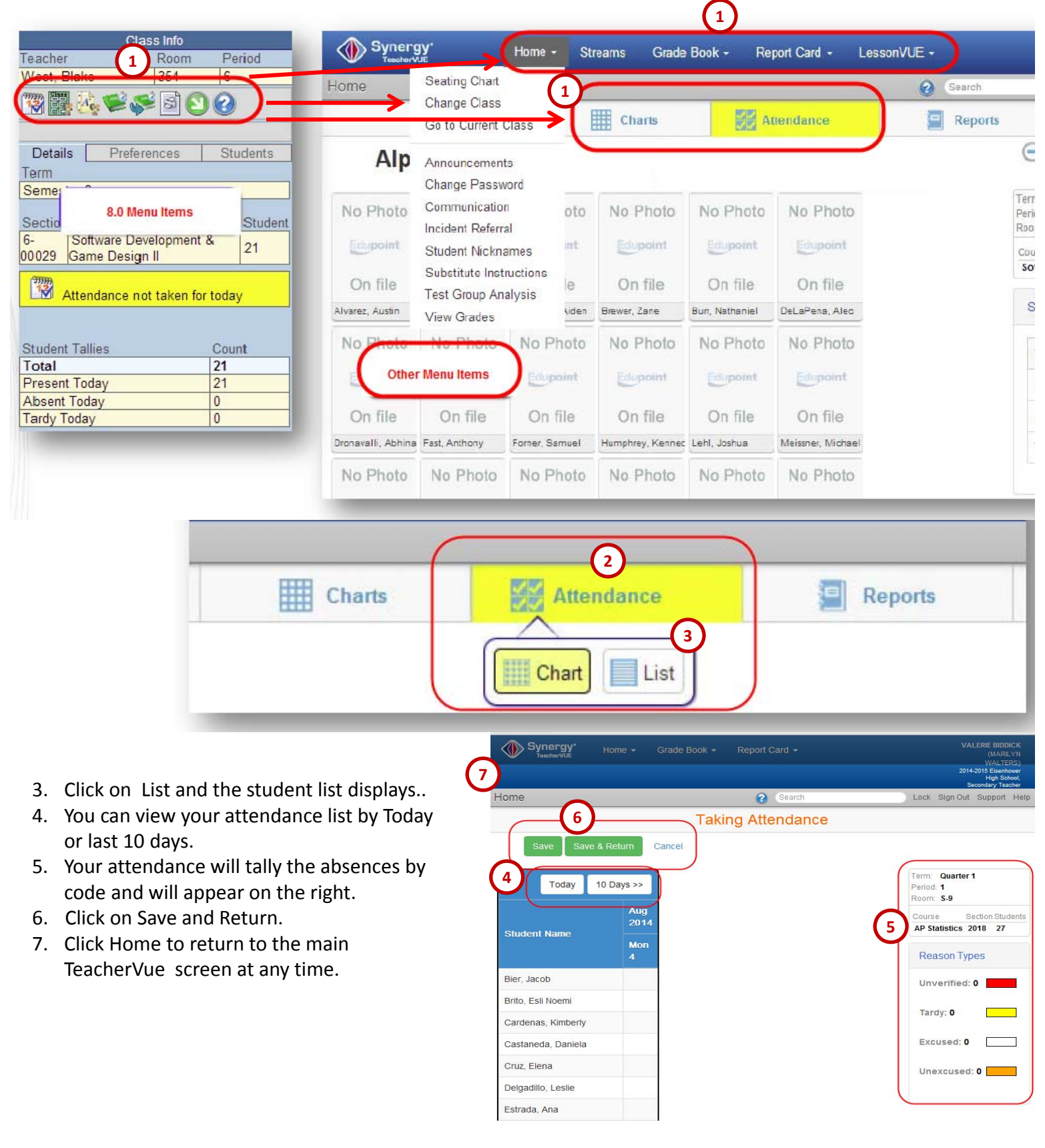

# **Attendance and Menus (continued)**

- 1. Once the attendance is taken, there will be a green check.
- 2. The student Tallies will appear on the right.

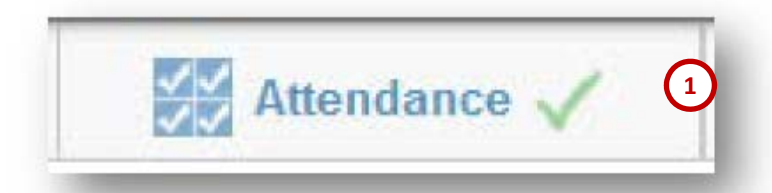

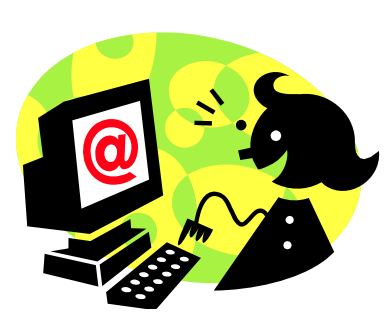

If you have not taken your attendance, the system can generate an email reminder. (Your attendance staff will review attendance NOT taken and tell the system to send the messages.)

| Total         | 21  |
|---------------|-----|
| Present Today | 18  |
| Absent Today  | 2 3 |
| Fardy Today   | 2   |

# **Seating Charts**

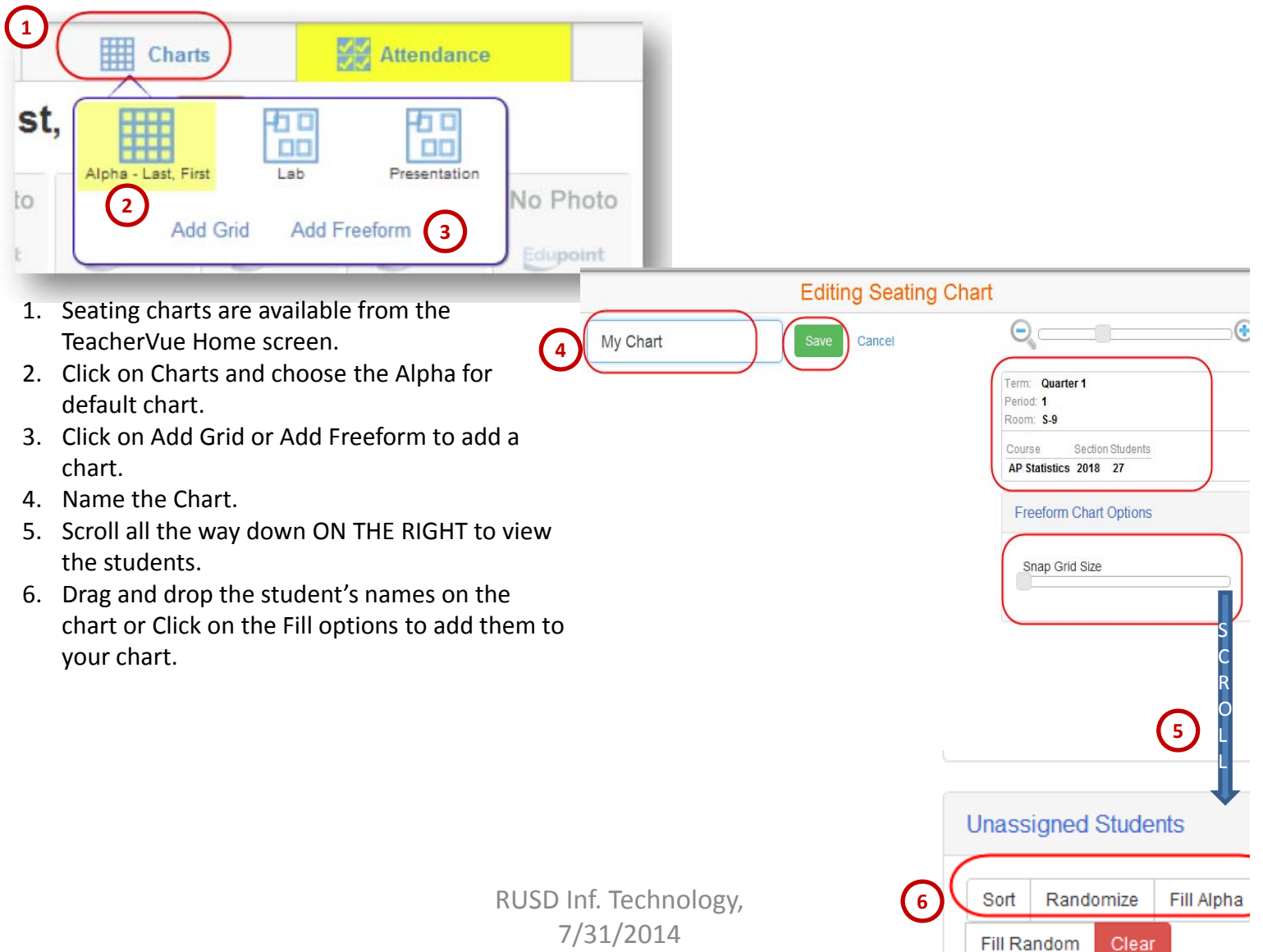

# **Seating Charts (continued)**

| <ol> <li>The chart settings are on the right of the screen after clicking in to edit charts.</li> <li>Freeform chart options – can adjust Snap G Size.</li> <li>Be sure to set the notifications to be on for each student.</li> <li>Changing the Front of the Classroom is next.</li> <li>The unassigned students appear last.</li> <li>Be sure to Save your settings.</li> </ol> The new functionality of the seating charts includes Snapping students to variable size grids (freeform chart) and custom placement of difficult to see menu items.                                                                                                    | 6   Save Arid 2 Freeform Chart Options Snap Grid Size Student Size Student Name Format Last, First (e.g Smith, Mary) Show Student ID Show Student ID Show Student ID Show Student ID Show Course 3 Show Notifications 4 Front Of Classroom: 4 Front Of Classroom:                                                                                                    |
|----------------------------------------------------------------------------------------------------|----------------------------------------------------------------------------------------------------|
| Editing Seating Chart<br>ation Save Copy Cancel Dates<br>FRONT<br>FRONT<br>No Photo<br>On file<br>Annet Homes<br>No Photo<br>On file<br>Annet Homes<br>No Photo<br>On file<br>Annet Homes<br>No Photo<br>On file<br>Annet Homes<br>Sort Rectimes Fil Apter Fil Rendon<br>Homes, Connor<br>Homes, Connor | Soft Randomize   Fill Alpha   Freedom Chat Options   Snap Gid Size   Sealing Chart Configuration   Student Name Format   Lest: Frit ag Smith Nany    © How Student Photoe   Show Student Direct   Show Student Direct   Show Constra   Direct ag Smith Nany   Free Configuration   Student Name Format   Free Configuration   Show Student Direct   Show Constra   Show Constra   Show Constra   Top   Free Configuration   Free Configuration |

# **Seating Charts (continued)**

- New functionality continued:
  - Keeping students sorted alphabetically (grid only)
  - Sliders to change seating chart dimensions (grid only)
  - Adding unassigned, or sorting already placed students into the seating chart randomly or alphabetically
  - Showing current grades in the selected section

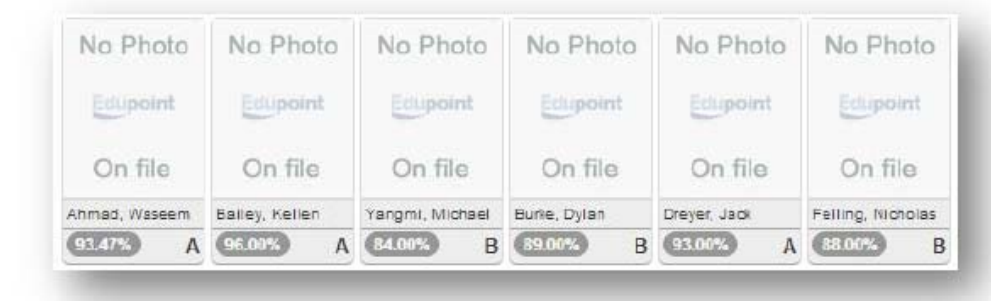

111

| Seatir | g Chart Configuration       |
|--------|-----------------------------|
| Stuc   | ent Name Format             |
| Last   | , First (e.g Smith, Mary) 🔻 |
| D A    | ways Alpha Sorted           |
| E S    | how Student Photos          |
| I S    | now Student ID              |
|        | now Current Mark            |
| I S    | now Course                  |
| S      | now Notifications           |
| -      |                             |
| From   | T Of Classroom:             |
| Leit   |                             |
| Seat   | ng Chart Dimensions:        |
| n      | 10                          |
| -      |                             |
|        | 6x4                         |
|        | 0.4                         |
| 10     | - +                         |
| 10 [   |                             |
|        |                             |
| (A)    | ineral Obstants             |
| Unass  | igned Students              |
| Sort   | Randomize Fill Alpha        |
| Fil Ra | ndom Clesr                  |
|        |                             |
|        |                             |
|        |                             |
|        |                             |

#### Grade Book – Menu Items

#### Menu items are at the top being more "user friendly" showing most filters and options in one area. Grade Book Main 0 Search Lock Sign Out Support H (S1) BIDDICK, V AP Statistics(1) SEC:2018 / IPR 1 Filters & Options -C Reports Search by Asgn Name + New Undo Filters Options Sorting Show Comments: Sort Students by: Assignment Date: > Show Dropped Students -• Custom Sorting Last Narr All Dates Normal Hide Class Grade Show Total Missing Assignment Order: Assignment Types: Analysis Bands: Show Grades By Type Stude edit bands -Show All Oldest to Newest Show Comment Codes • << no bands >> Assignment Note Entry Show Student ID Row Size: • Medium Summary Modes: At risk highlight scores percentage Show Median 5 Show Mode % DOM N/A N/A 0 nerg Home -Grade Book -R eacherVUE Grado Rook Main Focus options are in one (S1)I s(1) SEC:2018 / IPR 1 -Filters & ( area. Periods **View Class and Grading** (S1) BIDDICK, V AP Statistics(1) SEC:2018 Periods IPR 1 (S1) BIDDICK, V Pre-Calculus HP(2) SEC:2012 Q1 (S1) BIDDICK, V Pre-Calculus HP(3) SEC:2014 IPR 2 (S1) BIDDICK, V AP Statistics(4) SEC:2016 **S1**

N/A 0 MUA N/A 0 N/A 0 N/A 0

(S1) BIDDICK, V Pre-Calculus P(5) SEC:2010

#### **Grade Book – Setup**

The Gradebook Setup menus offer new look and functionality. The Main menus are located at the top for easier workflow.

| ade Book Setup                                                                  |                                                  |                                                                        | 🕜 Search                                                        | School, Secondary<br>Lock Sign Out Supp                   |
|---------------------------------------------------------------------------------|--------------------------------------------------|------------------------------------------------------------------------|-----------------------------------------------------------------|-----------------------------------------------------------|
| Grade Book Setup                                                                | Class Settings Assign                            | ment Types Grade Book                                                  | Score Types Report Card Sc                                      | ore Types Grade Book Comments                             |
| Assignment Weighting Grad                                                       | e Book Settings Sta                              | ndards                                                                 |                                                                 |                                                           |
| Which assignment types wo<br>Only Show My Types<br>Add My Types to the District | uld you like to use?<br>t Types                  | Change Class:<br>(S1 V AP S                                            | tatistics(1) SEC:2018                                           | Update                                                    |
| Assignment Type                                                                 | Weight (%)                                       | Drop Scores                                                            | Default Points Poss                                             | sible Display Color                                       |
| Assignment                                                                      | 0                                                | 0                                                                      | 0.00                                                            | Assignment                                                |
| Classwork                                                                       | 0                                                | 0                                                                      | 0.00                                                            | Classwork                                                 |
| Formative Assessment                                                            | 0                                                | 0                                                                      | 0.00                                                            | Formative<br>Assessment                                   |
| Summative Assessment                                                            | 0                                                | 0                                                                      | 0.00                                                            | Summative<br>Assessment                                   |
| Project                                                                         | 0                                                | 0                                                                      | 0.00                                                            | Project                                                   |
| Homework                                                                        | 0                                                | 0                                                                      | 0.00                                                            | Homework                                                  |
| Benchmark/Final Exam                                                            | 0                                                | 0                                                                      | 0.00                                                            | Benchmark/Final<br>Exam                                   |
| Also apply the above we                                                         | Calculus HP(2) SEC:201<br>Statistics(4) SEC:2016 | he following classes<br>12 (S1) BIDDICK, V PI<br>(S1) BIDDICK, V Pre-C | <b>3</b><br>re-Calculus HP(3) SEC:2014<br>alculus P(5) SEC:2010 | 4                                                         |
| Save Assignme                                                                   | nt - Ca                                          | ncel                                                                   | Save and cance<br>upper right of t                              | l buttons moved to the<br>he screen with added            |
| Save/Enter<br>Save/Add A                                                        | Scores<br>nother Assi                            | gnment                                                                 | functionality.<br>Save Assign<br>Save/Add A<br>Save/Enter       | iment<br>nother Assignment<br>Scores – takes you directly |

created assignment.

### New in System 9

#### Sort students by Nickname.

| Filters           | Options                                                                                        |                          | Sorting                                               |
|-------------------|------------------------------------------------------------------------------------------------|--------------------------|-------------------------------------------------------|
| Assignment Date:  | Show Dropped                                                                                   | Show Comments:           | Sort Students by:                                     |
| All Dates         | Students                                                                                       | Normal                   | Last Name 🔻                                           |
| Assignment Types: | <ul> <li>Hide Class Grade</li> <li>Show Total Missing</li> </ul>                               | Analysis Bands:          | First Name<br>Last Name<br>Student ID                 |
| Show All          | Show Grades By Type                                                                            | edit bands               | Custom Sorting First Name<br>Custom Sorting Last Name |
|                   | <ul> <li>Show Comment Codes</li> <li>Assignment Note Entry</li> <li>Show Student ID</li> </ul> | Row Size:                | Nickname                                              |
|                   | Summary Modes:                                                                                 | At risk highlight scores |                                                       |
|                   | Show Median                                                                                    | percentage               | 7                                                     |
|                   | Show Mode                                                                                      | 50 %                     |                                                       |

#### Visual Crosshairs when entering scores directly from grade book main.

| Grade Book Mair      | lj.                           |                                                       |                                                         |                                                                                   |                                                           |                                                      |                                                                |                                                                           |                                                              |                                                               |
|----------------------|-------------------------------|-------------------------------------------------------|---------------------------------------------------------|-----------------------------------------------------------------------------------|-----------------------------------------------------------|------------------------------------------------------|----------------------------------------------------------------|---------------------------------------------------------------------------|--------------------------------------------------------------|---------------------------------------------------------------|
| (S1) West, B Softwar | re Developmen                 | it & Game Design                                      | I(7) SEC:7-00030 / [                                    | December Report C                                                                 | ard - 🕈 Filter                                            | s & Options +                                        | Assignment S                                                   | Standards                                                                 |                                                              | Search by                                                     |
|                      | 6 of 20 - Troubleshooting Qui |                                                       |                                                         |                                                                                   |                                                           |                                                      |                                                                |                                                                           |                                                              |                                                               |
| Student 7            | Canda III                     | Final Project<br>MAX:40.00<br>PTS:40.00<br>12/16/2013 | Game Indep Prax<br>MAX:10.00<br>PTS:10.00<br>11/12/2013 | i<br>LittleCrab Guided<br>Proj<br>MAX:20.00<br>PTS:20.00<br>11/11/2913<br>Desired | i<br>Debugging Check<br>MAX:5:00<br>PTS:5:00<br>11/8/2013 | End Game Quiz<br>MAX:10.00<br>PT3:10.00<br>11/8/2013 | Troubleshooting<br>Quiz<br>MAX:10.00<br>PTS:10.00<br>11/1/2013 | I<br>Greenfoot Survival<br>Skills<br>MAX:12:00<br>PTS:12:00<br>10/23/2013 | Careers-Small<br>Group<br>MAX:5.00<br>PTS:5.00<br>10/14/2013 | Summary<br>Performance<br>MAX:20.00<br>PTS:20.00<br>10/4/2013 |
| student              | 91 01% A                      | Project 27                                            | Project 10                                              | Project 20                                                                        |                                                           | QUIZ 12                                              | QUIZ                                                           | quiz                                                                      | Assignment                                                   | 20                                                            |
|                      | 91.91% A                      | 34                                                    | 10                                                      | 20                                                                                | 3                                                         | 10                                                   | 8                                                              | 12                                                                        | 5                                                            | 13                                                            |
|                      | 90.44% A                      | 38                                                    | 10                                                      | 20                                                                                | 4                                                         | 10                                                   | 8                                                              | 10                                                                        | 5                                                            | 18                                                            |
|                      | 102.57% A                     | 42                                                    | 10                                                      | 22                                                                                | Б                                                         | 10                                                   | 10                                                             | 11                                                                        | 5                                                            | 23                                                            |
| ł                    | 98.88% A                      | 45                                                    | 10                                                      | 20                                                                                | <b>↓</b> 0                                                | 10                                                   | 10                                                             | 12                                                                        | 5                                                            | 20                                                            |
|                      | 90.64% A                      | 36                                                    | 10                                                      | 20                                                                                | <b>↓</b> 2                                                | 8                                                    | 7                                                              | 8                                                                         | 5                                                            | 17                                                            |
|                      | 80.51% <b>B</b>               | 37                                                    | 10                                                      | 20                                                                                | <b>↓</b> 2                                                | 10                                                   | 9                                                              | 9                                                                         | 5                                                            | 20                                                            |
| t i                  | 92.28% A                      | 36                                                    | 10                                                      | 20                                                                                | 4                                                         | 9                                                    | 9                                                              | 12                                                                        | 5                                                            | 20                                                            |
|                      | 79.0 <mark>4% C</mark>        | 34                                                    | 10                                                      | 20                                                                                | з                                                         | 7                                                    | 4 4                                                            | 10                                                                        | 5                                                            | 18                                                            |
| (                    | 99.63% A                      | 44                                                    | 10                                                      | 25                                                                                | 4                                                         | 9                                                    | 10                                                             | 7                                                                         | 5                                                            | 21                                                            |

# New in System 9

Locked top (assignment) and side (student) headers when scrolling.

|                | Z           | Survival<br>IS<br>2.00<br>1.00 | Careers-Small<br>Group<br>NACS.00<br>PTS-0.00 | Summary<br>Performance<br>MRX:20.00<br>PTS:20.00 | Learning Summery<br>Assessment Q1<br>MAX:20.00<br>PT5:20.00<br>MAX:012 | Logic Structures<br>Project<br>MAX:20.00<br>PTS:20.00<br>B/77/2012 | Decisions & Loops<br>Definitions<br>N&X:5.00<br>PT5:5.00<br>9/5/2012 | Using Nethods<br>Project Final<br>NAX:25.00<br>PTS:25.00<br>Signets | Creating Methods<br>MUC35.00<br>PT5:30.00<br>St 2011 | Using Nethods<br>Project<br>NAX 5.00<br>PT5 3.00<br>Si2(2012 | Leadership - Being<br>Prozotive<br>NAX:5.00<br>PT:5:5.00<br>etabross | IDE Basis Skills<br>NAX:10.00<br>PTS:10.00<br>9/15/16/00 | Survival Vocat<br>BIAX:5.00<br>PT3:5.00<br>S136:70:17 |
|----------------|-------------|--------------------------------|-----------------------------------------------|--------------------------------------------------|------------------------------------------------------------------------|--------------------------------------------------------------------|----------------------------------------------------------------------|---------------------------------------------------------------------|------------------------------------------------------|--------------------------------------------------------------|----------------------------------------------------------------------|----------------------------------------------------------|-------------------------------------------------------|
| Student        | Grade 💿     |                                | Assignment                                    | Test                                             | Test 📓                                                                 | Project II                                                         | Assignment                                                           | Project 🛙                                                           | Test                                                 | Project 18                                                   | Assignment                                                           | Project                                                  | Assignment                                            |
| . IV           | 91.91% A    | :                              | 6                                             | 13                                               | 19                                                                     | 18                                                                 | 5                                                                    | 25                                                                  | 33                                                   | 6                                                            | 5                                                                    | 10                                                       | 5                                                     |
|                | 90.44% A    |                                | 8                                             | 18                                               | 18                                                                     | 18                                                                 | 8                                                                    | 20                                                                  | 27                                                   | 8                                                            | 8                                                                    | 10                                                       | 8                                                     |
|                | 102.57% A   |                                | 5                                             | 23                                               | 20                                                                     | 21                                                                 | 5                                                                    | 25                                                                  | 35                                                   | 5                                                            | 5                                                                    | 10                                                       | 5                                                     |
|                | A #88.88    |                                | 0                                             | 20                                               | 17                                                                     | 21                                                                 | 5                                                                    | 25                                                                  | 34                                                   |                                                              | 5                                                                    | 10                                                       | 5                                                     |
| Palaca Handara | 90.64% A    |                                | 8                                             | 17                                               | 19                                                                     | 22                                                                 | 5                                                                    | 28                                                                  | 33                                                   |                                                              | 8                                                                    | 10                                                       | <b>↓</b> 0                                            |
|                | 80.51% B    |                                | 5                                             | 20                                               | 17                                                                     | 18                                                                 | <b>4</b> о                                                           | ¥ 10                                                                | 22                                                   | 5                                                            | 5                                                                    | 10                                                       | ▲ 0                                                   |
|                | 92.28% A    |                                | 6                                             | 20                                               | 20                                                                     | 20                                                                 | 5                                                                    | 18                                                                  | 28                                                   | 6                                                            | 5                                                                    | 10                                                       | 5                                                     |
|                | 79.04% C    |                                | 8                                             | 18                                               | 14                                                                     | 18                                                                 | <b>+</b> о                                                           | 20                                                                  | 24                                                   | 8                                                            | 5                                                                    | 10                                                       | <b>↓</b> 0                                            |
|                | 99.63% A    |                                | 5                                             | 21                                               | 18                                                                     | 18                                                                 | 5                                                                    | 25                                                                  | 35                                                   | 5                                                            | 5                                                                    | 10                                                       | 5                                                     |
|                | 95.96% A    |                                | 6                                             | 18                                               | 19                                                                     | 22                                                                 | 5                                                                    | 25                                                                  | 31                                                   | 6                                                            | 5                                                                    | 10                                                       | 5                                                     |
|                | 81.71% B    |                                | 8                                             | 16                                               | 17                                                                     | 18                                                                 | <b>+</b> о                                                           | <b>*</b> 0                                                          | 34                                                   | 8                                                            | 8                                                                    | 10                                                       | 5                                                     |
|                | 92.28% A    |                                | 5                                             | 22                                               | 18                                                                     | 20                                                                 | 5                                                                    | 25                                                                  | 28                                                   | 5                                                            | 5                                                                    | 10                                                       | 5                                                     |
|                | 86.77% B    |                                | 6                                             | 15                                               | 20                                                                     | 20                                                                 | <b>+</b> о                                                           | 25                                                                  | 27                                                   |                                                              | 5                                                                    | 10                                                       | 5                                                     |
|                | 99.63% A    |                                | 8                                             | 20                                               | 19                                                                     | 20                                                                 | <b>↓</b> 0                                                           | 28                                                                  | 35                                                   | 8                                                            | 8                                                                    | 10                                                       | 8                                                     |
|                | 92.13% A    |                                | 5                                             | 21                                               | 20                                                                     | 14                                                                 | 5                                                                    | 25                                                                  | 33                                                   |                                                              | 5                                                                    | 10                                                       | 5                                                     |
|                | 94.49% A    |                                | 6                                             | 19                                               | 19                                                                     | 20                                                                 | 5                                                                    | 25                                                                  | 34                                                   | 6                                                            | 5                                                                    | 10                                                       | 5                                                     |
|                | 95.22% A    |                                | 8                                             | 19                                               | 19                                                                     | 18                                                                 | 5                                                                    | 28                                                                  | 34                                                   | 8                                                            | 8                                                                    | 10                                                       | 8                                                     |
|                | 91.91% A    |                                | 5                                             | 18                                               | 20                                                                     | 10                                                                 | 5                                                                    | 25                                                                  | 35                                                   | 5                                                            | 5                                                                    | 10                                                       | 5                                                     |
|                | 25.37% F    |                                | 6                                             | <b>+</b> о                                       | • 9                                                                    | <b>↓</b> 0                                                         | <b>+</b> о                                                           | • o                                                                 | I0                                                   | 6                                                            | 5                                                                    | • o                                                      | <b>в</b> о                                            |
|                | 85.77% B    | 1                              | 8                                             | 11                                               | 20                                                                     | 20                                                                 | 5                                                                    | 20                                                                  | 22                                                   |                                                              | 5                                                                    | 10                                                       | <b>↓</b> 0                                            |
| Student        | Grade       | Surviva                        | Careers-Small Gro                             | Summary Perform                                  | Learning Summar                                                        | Logie Structures I                                                 | Decisions & Loop                                                     | Using Nethods Pr                                                    | Creating Nethods                                     | Using Nethods Pr                                             | Leadership - Bein                                                    | IDE Basic Skills                                         | Servival Voca                                         |
| 21 student(6)  | Avg: 86.49% | 12%                            | Aug:100.00%                                   | Aug-17.20%                                       | Aug 29.52%                                                             | Aug 88, 57%                                                        | Aug:71.43%                                                           | Aug 43-655                                                          | Avg.81.90%                                           | Aug:100.00%                                                  | Arg:100.00%                                                          | Aug:85.24%                                               | Arg:71.42%                                            |

Page sensitive student search:

Search for any student in any section

Takes you directly to the student summary screen.

(MARILYN WALTERS) 2014-2015 Eisenhower High School, Secondary Teacher Lock Sign Out Support Help

1. Type the student's name in the Search area and press Enter.

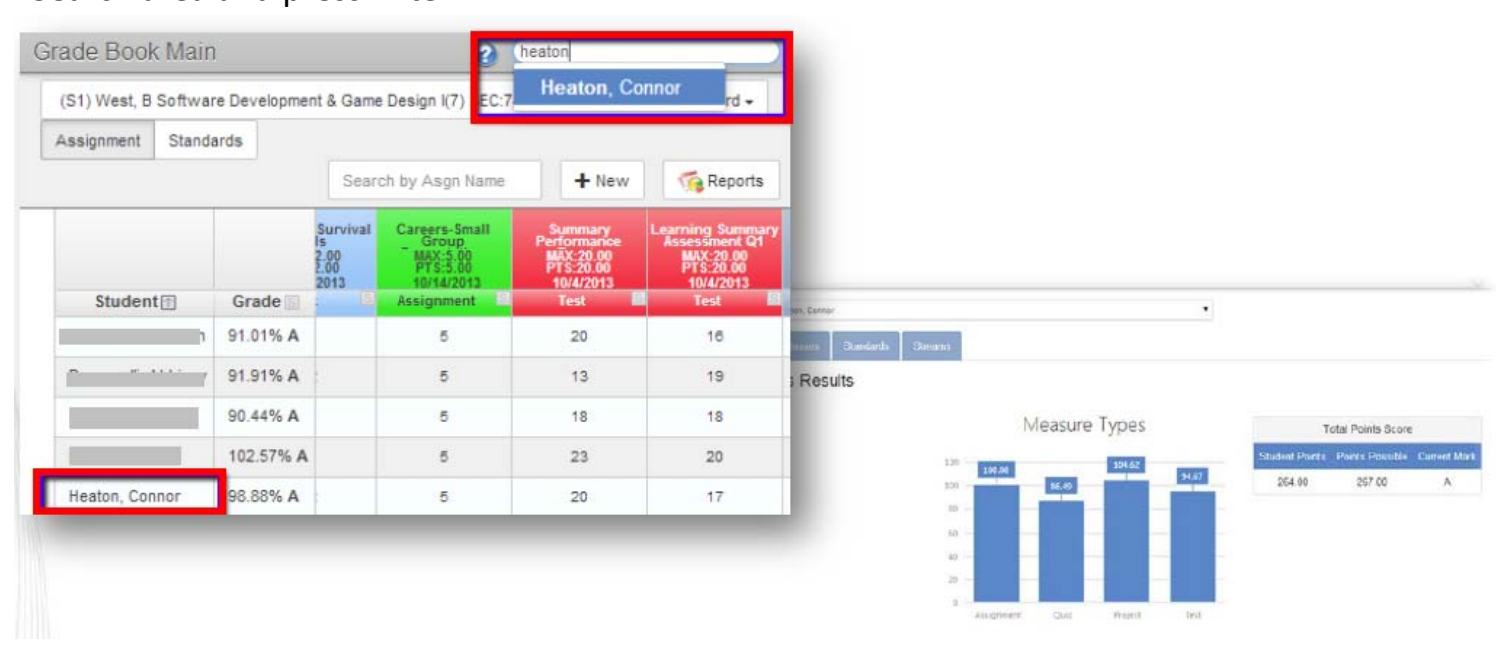

# New in System 9

Page sensitive assignment search

Search for any assignment in any section

- Takes you directly to enter scores in
- 1. Type the assignment in the Search area and press Enter.

| Synergy* Home                                                                                                    | <ul> <li>Streams Grade Boo</li> </ul> | ok - Repo                   | rt Card                         |                         | Lessor   | vVUE -         |                  | Blake West (Ad                                |                                  |
|----------------------------------------------------------------------------------------------------|---------------------------------------|-----------------------------|---------------------------------|-------------------------|----------|----------------|------------------|-----------------------------------------------|----------------------------------|
|                                                                                                    |                                       |                             |                                 |                         |          |                |                  | 2013 2014 Blue Valley<br>School, Secondary Te |                                  |
| Grade Book Main                                                                                                    |                                       |                             | 6                               | ) (i                    | 'nal     |                | Lock :           | Sign Out Suppo                                |                                  |
| (S1) West B Software Development /                                                                                                    | Final Proj Planning ((S1) \           | West, <mark>B Softwa</mark> | are Deve                        | elopr                   | ment & C | Game Design    | I(6) SEC:6-0002  | 8)                                            |                                  |
|                                                                                                    | Final Project ((S1) West,             | B Software De               | velopme                         | ent 8                   | Game I   | Design I(6) SE | EC:6-00028)      |                                               |                                  |
|                                                                                                    | Final Project ((S1) West,             | B Software De               | velopme                         | ont 8                   | Game I   | Design I(7) SE | EC:7-00030)      |                                               |                                  |
| >                                                                                                    | Using Methods Project Fir             | nal ((S1) West              | , B Soft                        | ware                    | Develop  | oment & Gam    | e Design I(6) SE | EC:6-00028)                                   | 1.100                            |
|                                                                                                    | Using Methods Project Fir             | nal ((S1) West              | , B Soft                        | ware                    | Develop  | oment & Gam    | e Design I(7) SE | EC:7-00030)                                   | ree / Return to Grade Book Cance |
| and the second second se | Classes                               |                             | 2.00.00                         |                         |          | Periods        | Ass              | ignments                                      |                                  |
|                                                                                                    | (S1) West, 8 Softw                    | are Development & Game      | Design I(7) S                   | EC:7+00                 | 033      | December Repo  | rt Card 🔻 Us     | ing Nethods Project Final (Pro                | (ject) •                         |
|                                                                                                    | Edit Assignment                       | Delete Assignment           |                                 |                         |          |                |                  |                                               |                                  |
|                                                                                                    | Assignment                            | Sul                         | bject Sc                        | ore Ty                  | rpe Poir | its Max Value  | Correlations     |                                               |                                  |
|                                                                                                    | Using Methods Pro                     | iject Final                 | Ra                              | w Sco                   | re 25.0  | 0 25.00        | Standards        |                                               | Report Card Items                |
|                                                                                                    |                                       |                             |                                 |                         |          |                | No Standards Con | elations Defined                              | No Report card Correlation:      |
|                                                                                                    |                                       |                             |                                 |                         |          |                |                  |                                               |                                  |
|                                                                                                    |                                       |                             | Using Met<br>MAX 21<br>PT \$ 28 | huds Pr<br>5.00<br>1.00 |          |                |                  |                                               |                                  |
|                                                                                                    | Studentm                              | Class Grade                 | 9/2/20<br>Preje                 | H3<br>Int               | Exclude  | Hide in Portal | Comment          |                                               | Notes                            |
|                                                                                                    |                                       | 91.01% A                    | 25                              | 4                       | 0        | 0              | •                | Public Notes                                  | Private Notes                    |
|                                                                                                    | 0                                     | 91.91% A                    | 25                              | 4                       | -        | 0              | • •              | Public Notes                                  | Private Notes                    |
|                                                                                                    |                                       | 90.44% A                    | 20                              | 1                       | 0        | 8              | 1                | Public Notes                                  | Private Notes                    |
|                                                                                                    |                                       |                             |                                 |                         |          |                |                  |                                               |                                  |
|                                                                                                    |                                       |                             |                                 |                         |          |                |                  |                                               |                                  |

|       | 1<br>Student Assignment Search |      | (MARIL<br>2014-2015<br>School, Se | YN WALTE<br>Eisenhower<br>econdary Tea | RS)<br>High<br>icher |
|-------|--------------------------------|------|-----------------------------------|----------------------------------------|----------------------|
| ▲ 🕑 🕜 | Search                         | Lock | Sign Out                          | Support                                | Help                 |

# TEACHERS CAN COPY LAST YEAR'S ASSIGNMENTS TO THIS YEAR!

| Grade Book - Repor<br>Grade Book Main<br>New Assignment<br>Grade Book Setup<br>1 nal Grade Config<br>Copy Assignments<br>Analysis Tool<br>Resources<br>Assignments<br>Manage Classes<br>Calendar<br>Transfer Scores | <ol> <li>Click on the Grade Book menu and select Copy Assignments.</li> <li>Click on the School Year and change it to last year.</li> <li>Continue completing the Class Type, Class, Period.</li> <li>Click Next.</li> </ol> |    |
|----------------------------------------------------------------------------------------------------|----------------------------------------------------------------------------------------------------|----|
| Copy Assignments                                                                                                    | Teac<br>C Search Lock Sign Out Support                                                                                                    | He |
| Choose Assignments<br>Choose Classes<br>Options/Finish                                                                                                    | Copy Fr 2:<br>School Year<br>2014-2015<br>Class Type<br>Home Ror 3<br>Class<br>(S1) BIDDICK, V AP Statistics(1) SEC:2018<br>Period<br>IPR 1                                                                                  |    |
|                                                                                                    | Previous Nex                                                                                                    | t) |

# **Copy Assignments from Last Year (continued)**

| <ol> <li>2014-2015 School<br/>year should be the<br/>year.</li> <li>Select Period</li> </ol>                                                                                                    | Choose Assignments<br>Choose Classes<br>Options/Finish | Copy to:<br>School Year  |                                             |          |  |
|----------------------------------------------------------------------------------------------------|--------------------------------------------------------|--------------------------|---------------------------------------------|----------|--|
| <ul> <li>(Grading Period)</li> <li>7. Click Period of<br/>classes.</li> <li>8. Click Next.</li> <li>9. Select Copy original<br/>dates or edit the<br/>dates .</li> <li>10. Click on Finish.</li> </ul> |                                                        | 2014-2015                |                                             |          |  |
|                                                                                                    |                                                        | Period                   |                                             |          |  |
|                                                                                                    |                                                        | IPR 1                    |                                             |          |  |
|                                                                                                    |                                                        | Copy to                  | Class Name                                  |          |  |
|                                                                                                    |                                                        |                          | (S1) BIDDICK, V AP Statistics(1) SEC:2018   |          |  |
|                                                                                                    | E                                                      | -                        | (S1) BIDDICK, V AP Statistics(4) SEC:2016   |          |  |
|                                                                                                    | E                                                      |                          | (S1) BIDDICK, V Pre-Calculus HP(2) SEC:2012 |          |  |
|                                                                                                    | E                                                      |                          | (S1) BIDDICK, V Pre-Calculus HP(3) SEC:2014 |          |  |
|                                                                                                    | E                                                      |                          | (S1) BIDDICK, V Pre-Calculus P(5) SEC:2010  | )        |  |
| Choose Assignments<br>Choose Classes                                                                                                    |                                                        |                          |                                             | Previous |  |
| Options/Finish                                                                                                    | Date Options<br>© Copy original<br>© I'll edit the da  | I dates<br>ites. Set the | em to:                                      | Previous |  |

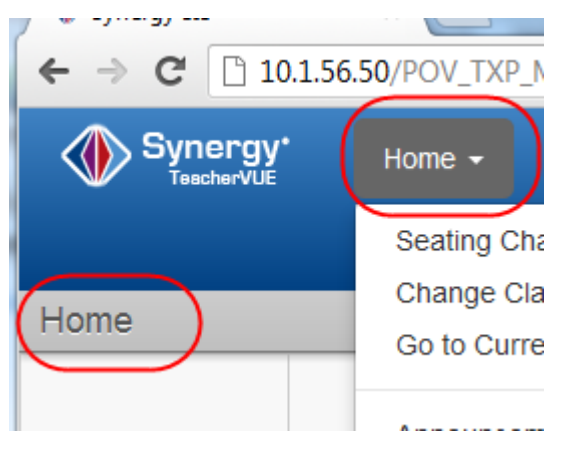

Click Home at any time to return to your main seating chart (TeacherVue).

# **Print Class Attendance Roster**

- 1. Go to the Menu Reports.
- 2. Click on Period Class Attendance Form.
- 3. The report will generate a the attendance form in .pdf format.
- 4. Click on the Printer icon on that document to print it.

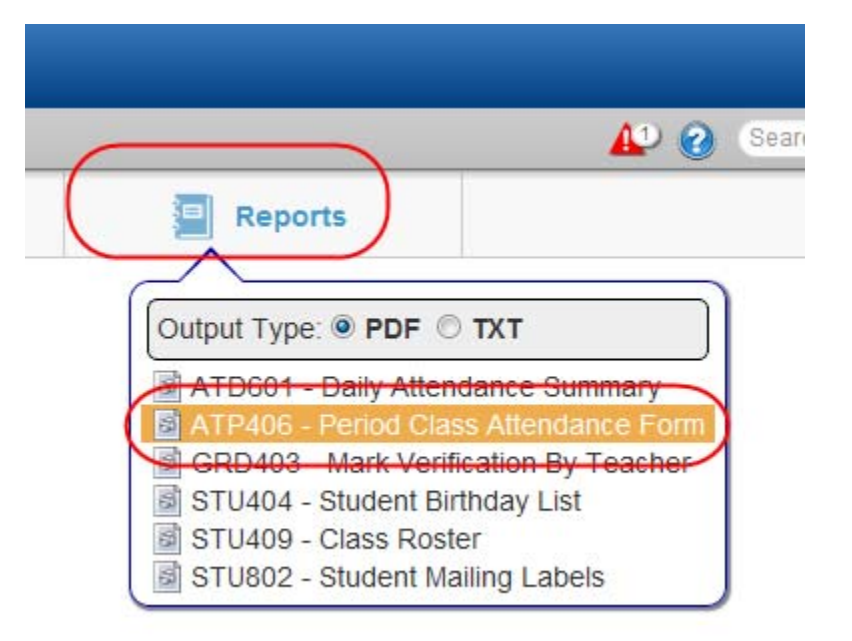